## ¿Qué es SIU GUARANÍ y para qué lo usamos?

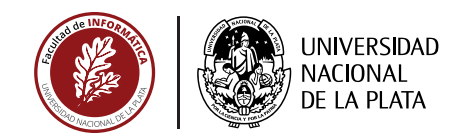

Es el sistema de gestión académica de los alumnos, desde que ingresan hasta que se gradúan.

Con él podrás realizar la inscripción a cursadas y exámenes finales, consultar tu historia académica, planes de estudio, notas, actualizar tus datos personales, solicitar certificados y recibir mensajes.

## ¿Cuándo?

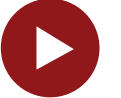

En los períodos definidos por *Calendario Académico* (verificalo en Ventanilla de Alumnos o desde la pagina web de la Facultad)

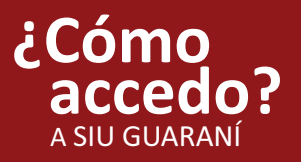

## Ingresá a la página

https://www.guarani-informatica.unlp.edu.ar o podés encontrar el logo de SIU GUARANÍ desde la página principal de la Facultad de Informática.

SIU GUARANÍ Facultad de Informatica UNIVERSIDAD NACIONAL DE LA PLATA **1.** La primera vez que ingreses a la página deberás ir a ¿sos nuevo y Fechas de examen Horarios de Cursadas Mesa de Ayuda todavía no tenés clave? y completar los campos solicitados. Ingresa tus datos SIU Guarani Algunas de las cosas que podes hacer con este sistem Usuario Inscribirte a materias y exámenes Consultar el plan de tu carrera Consultar tu historia academica Actualizar tus datos personales UNIVERSIDAD SIU GUARANI Facultad de Inform Recibir alertas sobre periodos de inscripción o ver NACIONAL DE LA PLATA Ingresa Fechas de examen traseña?, ¿sos nuevo y todavía no la tenés? Recordá que tu usuario será siempre tu número Recuperar contraseña de documento (sin Ingresa tu numero de documento y se te envi reestablecer o generar una nueva contraseña puntos). Nacionalidad Argentina Tipo de documento 2. Luego de confirmar tus datos (DNI) Documento Nacional de recibirás en tu correo electrónico (el Numero de documento (sin puntos) mismo que usaste para inscribirte) un Fecha de nacimiento (DD/MM/AAAA) link que te habilitará a crear una contraseña. Continuar ¿Cómo Desde Inscripción a materias seleccioná cada una de las materias que quieras cursar. Obtendrás un me inscribo? comprobante de inscripción que deberás conservar. C 0 UNIVERSIDAD SIU GUARANÍ NACIONAL DE LA PLATA Carrer Facultad de Infor ripcion Materias Inscripción Exám <u>Recordá que aparte de inscribirte por SIU</u> Inscripción a materias guaraní a las materias que desees cursar, tendrás que hacer la inscripción que definan Filtrar materias × Comenzar inscripción Ver Todas las materias Sólo inscriptas stado para ver aquí las cátedras v com las cátedras de cada materia. a las que te podes inscribir Conceptos de Algoritmos Datos... Organización de Computadoras Matemática 1